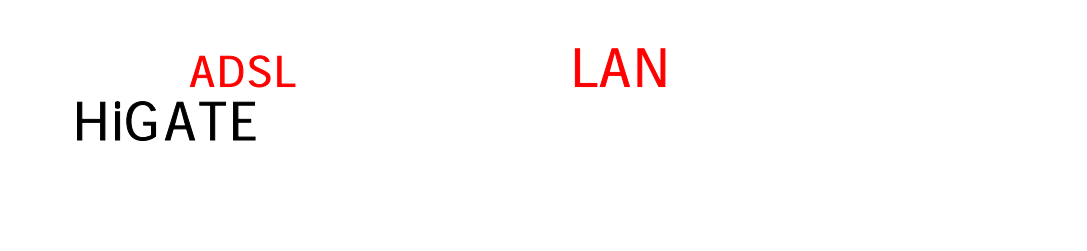

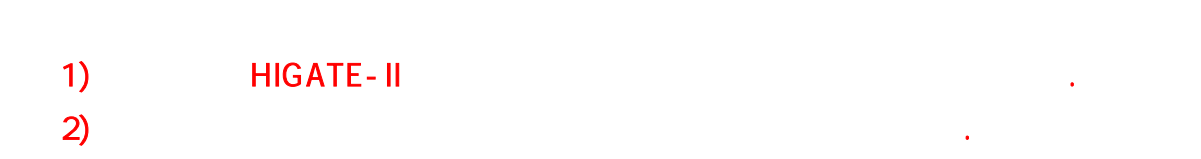

2004/1/27

# CheckLine HiGate - I/II

LAN

(\*\*\* 1. ADSL ノ IP) 2. LAN IP 1 3. Routing Table Gateway ) ( 4. 5. 6. 7.

### 1. ADSL

1.1.

- 1) 2) URL <u>http://192.168.1.1</u>
- : admin 3) :
- 4)
- 5)
- !

| 네트워크 명   | 호 입력                        |                | <u> ? x</u> |  |
|----------|-----------------------------|----------------|-------------|--|
| <b>?</b> | 사용자 미름 및 압호를 입력하십시오.        |                |             |  |
| ۳.       | AIOIE:                      | 192, 168, 1, 1 |             |  |
|          | 영역                          | ADSL Router    |             |  |
|          | 사용자 이름(빈):                  | admin          | -           |  |
|          | 알호(만):                      | ******         | -           |  |
|          | □ 입호를 입호 목록에 거잡( <u>S</u> ) |                |             |  |
|          |                             | 확인 취소          | 1           |  |
|          |                             |                | -           |  |

## 1.2 . ADSL

- 1) ADSL
- 2) PVC

(PPPoE)

PVC

3)

|     | ADSL 서비스 변경                                                                                         |
|-----|----------------------------------------------------------------------------------------------------|
|     | VP1: 0 VC1/32 ATM 서비스 카테고리 : UDR王 밴드북 : 0 Mage<br>루 LLC/SINAP 으 Ve Maltiplexing 드 KAMP 사용 본 NAFT 사용 |
| C1  | · 것자 모드                                                                                             |
| 67  | we 보팃 - 이고경 IP 사용 - 이용동 IP 사용 (DRCP 클러미언트)                                                          |
|     | WAND AA .                                                                                           |
|     |                                                                                                    |
| 02  | 1우리 오드                                                                                              |
|     | ◎ 고곕 IP 사용 ○ 윷돔 IP 사용 (DHCP 클러미언트)                                                                  |
|     | WAN IP 주소:                                                                                          |
|     | www.weed.urva.il 1 1 1 1                                                                            |
| CP  | PP+A 모드                                                                                             |
| 64  | PPvE 모드                                                                                             |
| _   | MANG (betell                                                                                        |
|     | Ald A 2 -                                                                                           |
|     | 안중방식 : Auto ·                                                                                       |
|     | Disconnection Time : 0 \$ ( 100   32767 )                                                           |
| PPF | reconnect on WAN account : Enable *                                                                 |
|     | 내장 PPPvE 브몃지 + Disable :=                                                                           |
| -   | 추가 변금 석제                                                                                            |
|     |                                                                                                    |
|     | IVC 연결 리스트                                                                                          |
|     | -모드WFIWCIEncep-IOMFIF 주소세브넷마스                                                                       |
| PPP | of 0 32 LLC OFF Basribdtell Authia                                                                  |

#### 2. LAN IP

- 1) LAN IP
- 2) LAN IP ( IP , :192.168.1.2)
- 3) LAN
- 4)

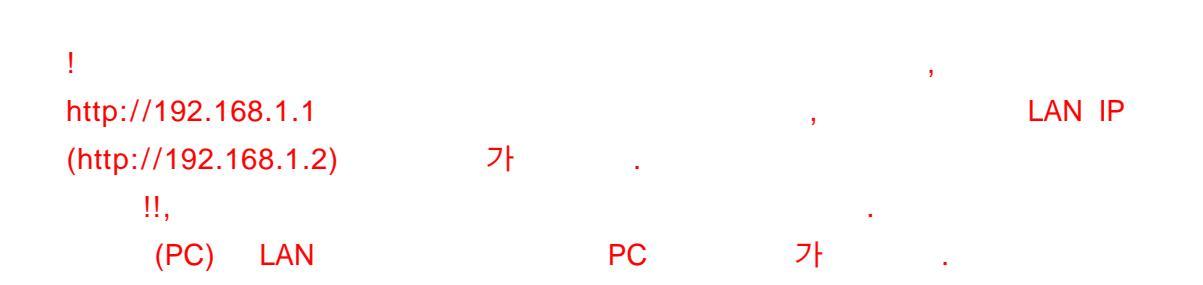

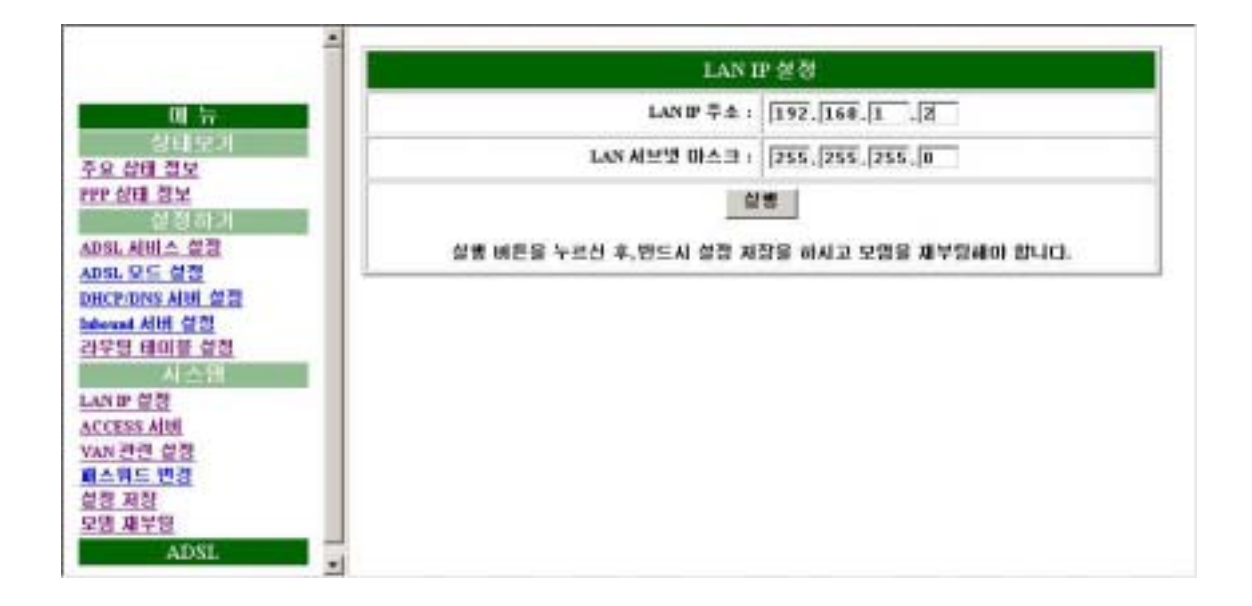

1) !! 2) Destination network ID, Subnet Mask : 0.0.0.0 Next Hop IP . ( :192.168.1.1) 3) 가 4)

|                                                                                                    | 리우당 테이블 실정                                                                                                    |
|----------------------------------------------------------------------------------------------------|----------------------------------------------------------------------------------------------------|
| 01 5                                                                                               | R# 실정 : C 사용 또 미사용                                                                                                    |
| 상태 문기<br>19 상태 절보<br>17 상태 정보<br>28 양하기<br>05L 서비스 설립<br>05L 모드 설정<br>HCP:0NS 시비 설립<br>beaut 서비 설정 | Destination notwork ID:0,0,0,0<br>Solvert Mark:0,0,0,0<br>Next hep IP:192,168,1,1<br>(1)<br>WAN 2015 第101: Destination notwork ID 35 Submet Mysck II 4,0.0 音 21 句 37, Next hep 21 M |
| 12명 테미플 설전<br>시 소위<br>나마 설정<br>Series Abd                                                          | Static Routes                                                                                                    |
| CEAS AID<br>AN <u>관련 설명</u><br>스위드 변경<br>명 저정                                                      | Network 11 - Buozet mask - Heat bog 1P<br>192.168.1.0 255.255.255.0 192.169.1.1<br>127.0.0.1 255.0.0.0 127.0.0.1                                                                    |

- 1) 2)
- <u>د</u>

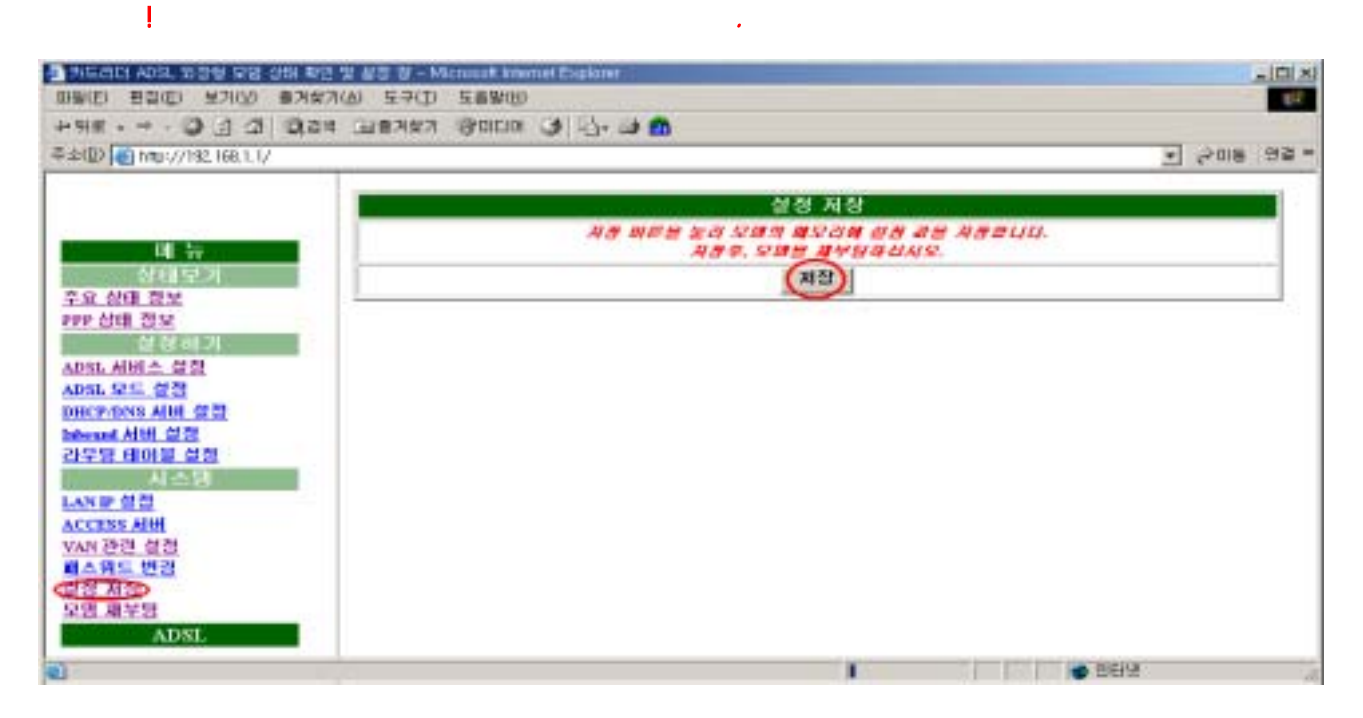

•

#### 5.

- 1)
  - 2)

| PEBCIADO, 2029 모듈 실행 49                 | 1일 표절 방 - Microsoft Internet Explorer |
|-----------------------------------------|---------------------------------------|
| 패팸(E) 변경(E) 보기(A) 물거유                   | カ(山) 左子(口) 左首第(山)                     |
| *## · + · @ [] (] () #                  | 4 38243 SODO 3 7-9 🗳                  |
| - 卒本型 <mark>● 110://112:103:1.1/</mark> | - 208 B                               |
|                                         | 모양 제부용                                |
|                                         | 200 4490E4 9.08 85 49840              |
| 01 FF                                   | (473)                                 |
| TO AND NM                               |                                       |
| FFF AGE 202                             |                                       |
| 상성하거                                    |                                       |
| ADS: 서비스 싶걸                             |                                       |
| ADSL 모드 설정                              |                                       |
| DHICF DOS ANH GO                        |                                       |
| 3772 EIOF 22                            |                                       |
| 시스템                                     |                                       |
| LANDST                                  |                                       |
| ACCESS AIH                              |                                       |
| WAN CITE OF COM                         |                                       |
| 실험 제작                                   |                                       |
| STR BUTT                                |                                       |
| ADSL                                    |                                       |
| 1) 212                                  | <b>9</b> 8619                         |

| 6.1<br>1)<br>2)<br>3)<br>4)<br>5)<br>!                    | URL<br>:                                   | LAN IP ( : hi<br>admin                                                                                                    | ttp://192.168.1.2) |       |
|-----------------------------------------------------------|--------------------------------------------|----------------------------------------------------------------------------------------------------|--------------------|-------|
| -                                                         | 네트워크 엄                                     | 호 입력                                                                                                    | 2 2                |       |
|                                                           | *                                          | 사용자 이를 및 양호를 입력하십시오.<br>사이트: 192,168,1,1<br>영역 ADSL Router<br>사용자 이름(LD): admin<br>양호(P): *******<br>F 미 압호를 압호 북쪽에 처잡(S)<br>확인 | <b> </b>           |       |
| <ul><li>6.2 ADSI</li><li>1) ADSI</li><li>2) PVC</li></ul> | -                                          |                                                                                                    |                    | -     |
| <u>모드</u> -                                               | VPIV0                                      | CIEncap-IGMPIP 주소                                                                                                    | ≤K                 | 보넷마스크 |
| 6.3                                                       |                                            |                                                                                                    |                    |       |
| 1)                                                        |                                            |                                                                                                    |                    |       |
| 2) Stati                                                  | c route                                    | (Gateway)                                                                                                    | 가                  |       |
| -Ne<br>0<br>19<br>12                                      | etwork I<br>.0.0.0<br>92.168.1<br>27.0.0.1 | DSubnet mask<br>0.0.0.0<br>.0 255.255.255.0<br>255.0.0.0                                                                        |                    |       |

| ALM( | ) LED   | , LNK( | ) LED | - ADSL | 가 | , ALM |
|------|---------|--------|-------|--------|---|-------|
| LED  | , LNK L | .ED    |       |        |   |       |